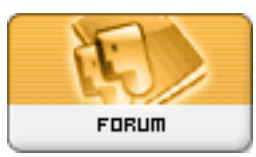

## Forum: Aide - Recherche de logiciels

Topic: Comment faire apparaître la Corbeille sur mon Bureau sous windows 7 Subject: Re: Comment faire apparaître la Corbeille sur mon Bureau sous windows 7 Publié par: Lustucru

Contribution le : 13/12/2016 15:47:49

Bonjour,

Essaies ceci :

Ouvre le gestionnaire des tâches En bas, clique sur 'Nouvelle tâche...' Dans la fenêtre 'Créer nouvelle tâche' saisis : %SystemRoot%explorer.exe shell:RecycleBinFolder OK

Autre solution par l'Editeur de registre :

Chercher la clé

HKEY\_LOCAL\_MACHINESOFTWAREMicrosoftWindowsCurrentVersionExplorerDesktopNameSpac e

Créer une nouvelle clé :

{645FF040-5081-101B-9F08-00AA002F954E} faire un copier-coller

Double-cliquer sur la valeur par défaut et affecter la valeur suivante :

@="Recycle Bin"